## THE BASS

## How to Add the Membership Card on Your Phone (Google Pay)

If you will use Google Pay:

From Your Phone:

- 1. Make sure Google Pay is installed.
- Open the email directly from your phone.
  Tap on the "Download" button.
  Tap on the "Save to Google Pay" button.

For Android users, the button should be displayed like this:

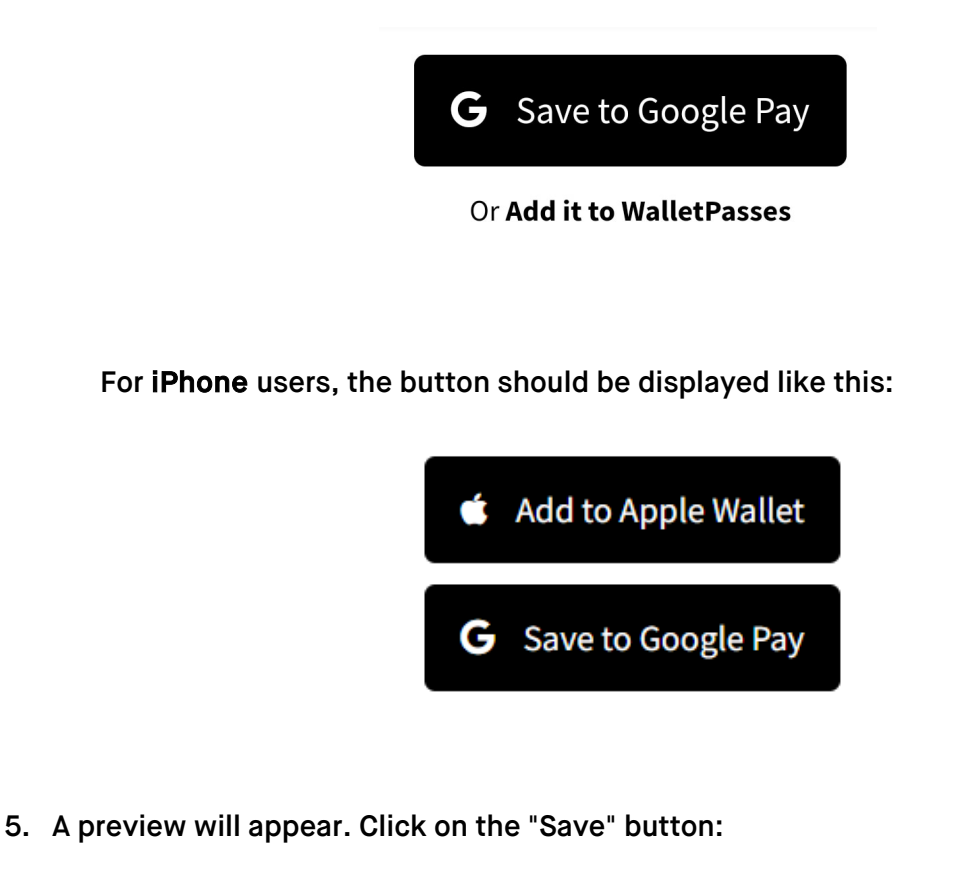

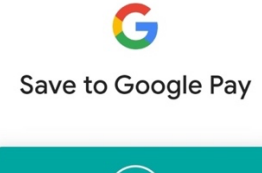

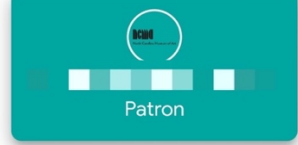

6. In some cases, G Pay might ask you to log in so you can save it to an account. Please log in to continue (no credit card information should be required).

7. The card will be saved to G Pay and you will be able to access it from the G Pay app at any moment.

From Your PC:

- 1. Open the email you received.
- 2. Click on the "Download" button.
- 3. Click on "Save to Google Pay"

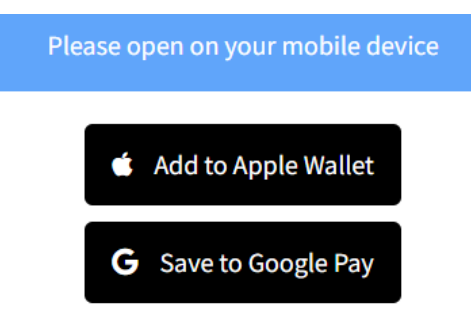

4. A preview will appear. Click on "Save"

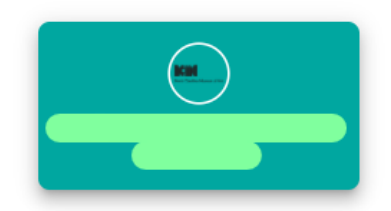

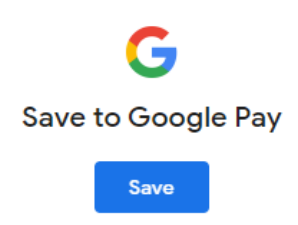

- 5. In some cases, G Pay might ask you to log in so you can save it to an account. Please log in to continue (credit card information should not be required).
- 6. You can now access your digital card from your phone (iPhone/Android) phone after you download the <u>Google Pay app</u>

## How to View the Back of Your Digital Card for Membership Perks and Information

This format does not offer a back of the card. Instead, you will be able to see all the content on one side, by scrolling down to see additional information.

## How to Update Your Membership Information

There are some cases where there is a typo in your name, you need to update the main or the secondary information, or need to update your member's information (full name, email address, or phone). We would love to help with these types of requests!

To do so, please contact Laura Gonzalez, Development Assistant, at membership@thebass.org.

Have questions about your membership? E-mail us at membership@thebass.org

Looking for more information on your digital card? Check out our FAQ!

Still having trouble? E-mail us at membership@cuseum.com